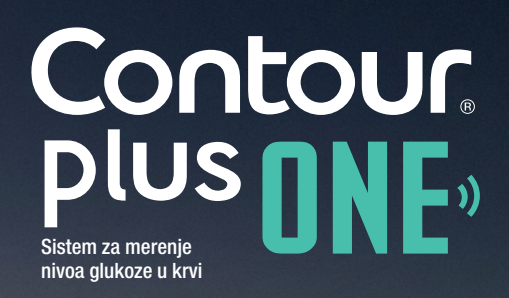

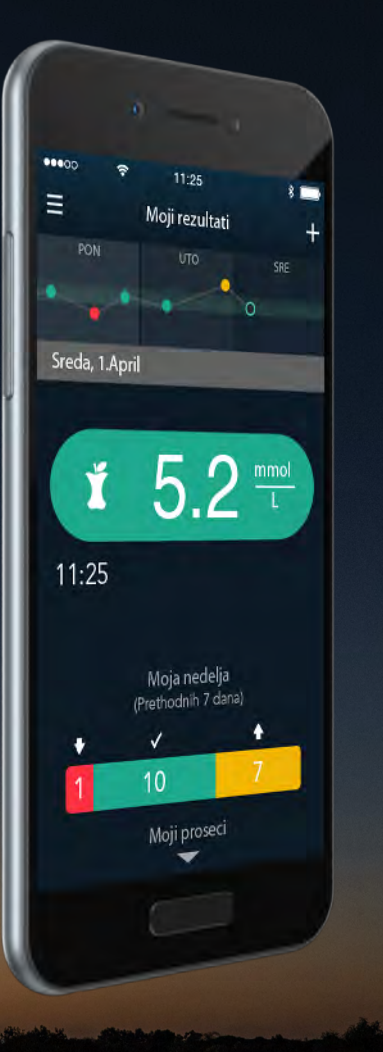

# Prvi put merite nivo glukoze u krvi pomoću CONTOUR PLUS ONE naprednog aparata

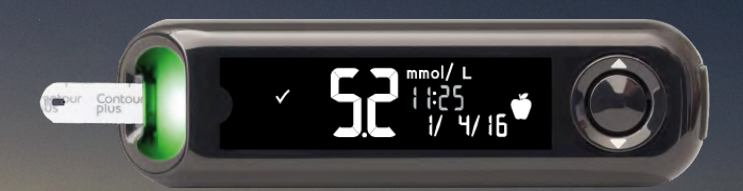

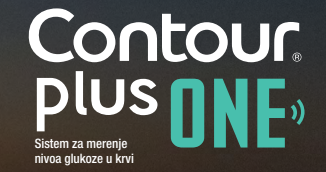

www.contourplusone.rs

Pokazalo se da **CONTOUR PLUS ONE** aparat daje izuzetno precizne rezultate merenja nivoa glukoze u krvi.

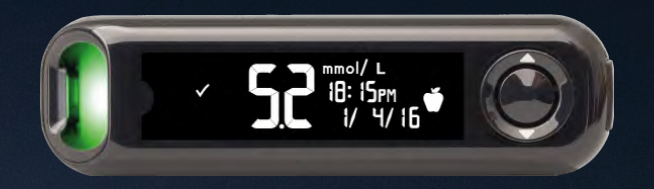

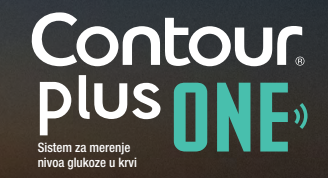

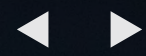

Početno podešavanje CONTOUR PLUS ONE aparata

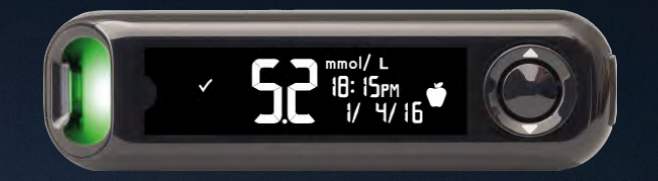

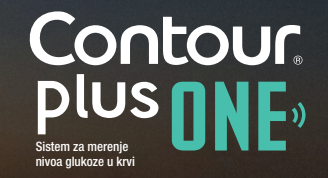

© Copyright 2016 Ascensia Diabetes Care Holdings AG

www.contourplusone.rs

Jednostavna podešavanja je potrebno uraditi pre prve upotrebe aparata.

3 jednostavna koraka.

Pritisnite i držite pritisnuto "OK" dugme dok se aparat ne upali, oko 2 sekunde.

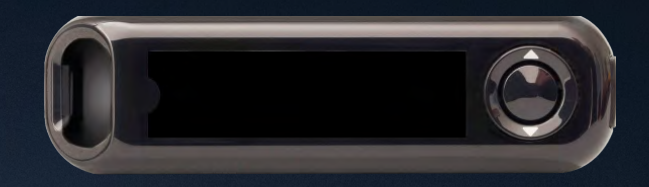

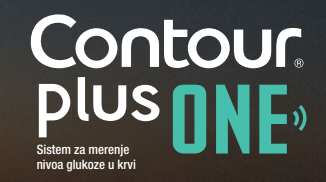

Jednostavna podešavanja je potrebno uraditi pre prve upotrebe aparata.

3 jednostavna koraka.

Pritisnite i držite pritisnuto "OK" dugme dok se aparat ne upali, oko 2 sekunde.

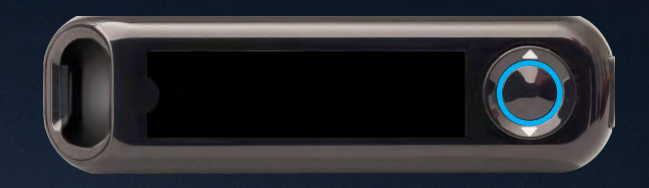

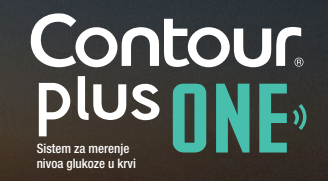

Jednostavna podešavanja je potrebno uraditi pre prve upotrebe aparata.

3 jednostavna koraka.

Pritisnite i držite pritisnuto "OK" dugme dok se aparat ne upali, oko 2 sekunde.

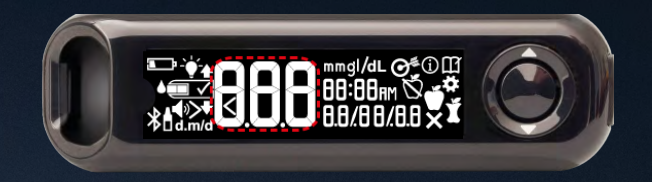

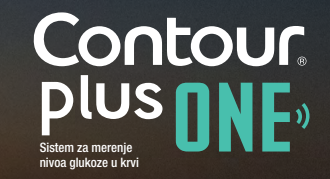

1.

Pogledajte i potvrdite "Ciljne vrednosti". Pritisnite "OK" dugme.

Ponuđene "Ciljne vrednosti" možete promeniti, nakon početnog podešavanja, preko **CONTOUR DIABETES Aplikacije**.

UPOZORENJE! Razgovarajte sa vašim zdravstvenim radnikom pre nego da podesite i/ili promenite "Ciljne vrednosti" pomoću **CONTOUR DIABETES Aplikacije**.

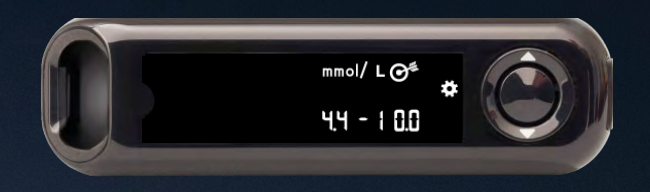

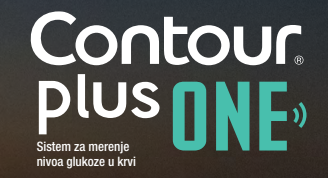

1.

Pogledajte i potvrdite "Ciljne vrednosti". Pritisnite "OK" dugme.

Ponuđene "Ciljne vrednosti" možete promeniti, nakon početnog podešavanja, preko **CONTOUR DIABETES Aplikacije**.

UPOZORENJE! Razgovarajte sa vašim zdravstvenim radnikom pre nego da podesite i/ili promenite "Ciljne vrednosti" pomoću **CONTOUR DIABETES Aplikacije**.

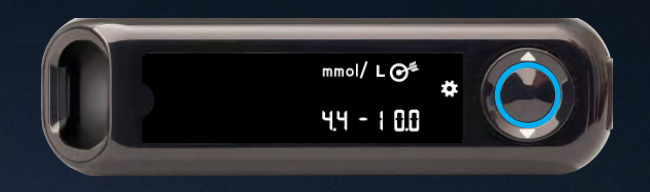

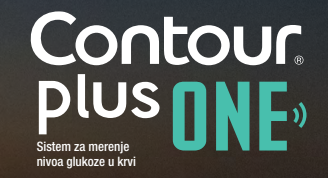

2.

Potvrdite ili promenite vreme na aparatu.

Kako biste promenili sate, pritisnite ▲ ili ▼ dugme na spoljašnjem prstenu.

Kako biste potvrdili sate i prešli na minute, pritisnite "OK" dugme.

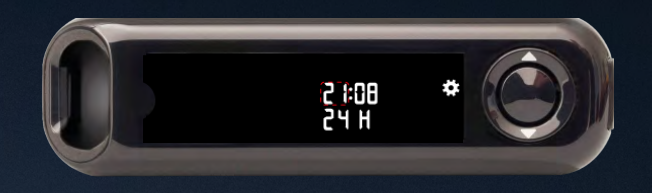

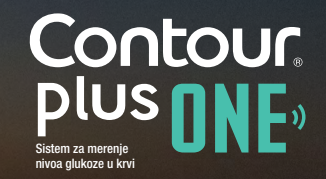

2.

Potvrdite ili promenite vreme na aparatu.

Kako biste promenili sate, pritisnite ▲ ili ▼ dugme na spoljašnjem prstenu.

Kako biste potvrdili sate i prešli na minute, pritisnite "OK" dugme.

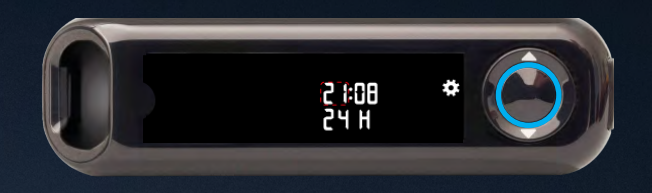

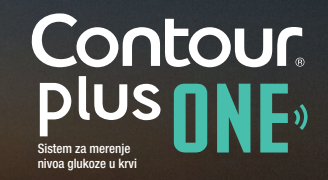

2.

Potvrdite ili promenite vreme na aparatu.

Kako biste promenili sate, pritisnite ▲ ili ▼ dugme na spoljašnjem prstenu.

Kako biste potvrdili sate i prešli na minute, pritisnite "OK" dugme.

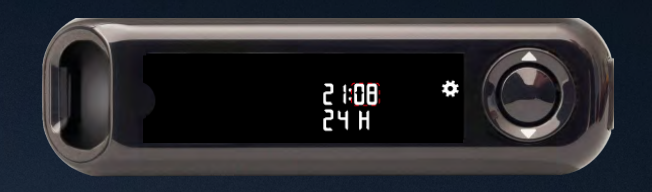

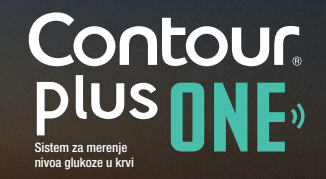

2.

Potvrdite ili promenite vreme na aparatu.

Kako biste promenili sate, pritisnite ▲ ili ▼ dugme na spoljašnjem prstenu.

Kako biste potvrdili sate i prešli na minute, pritisnite "OK" dugme.

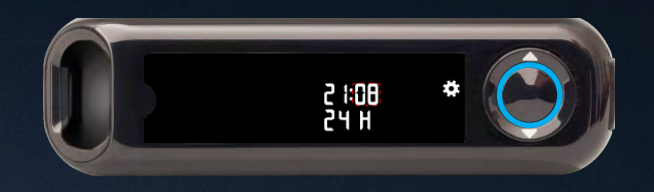

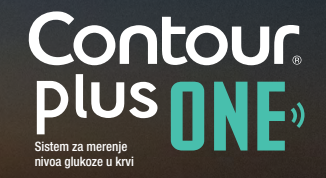

3.

Potvrdite ili promenite datum na aparatu.

Kako biste promenili godinu, pritisnite ▲ ili ▼ dugme na spoljašnjem prstenu. Pritisnite "OK" dugme.

Kako biste promenili mesece, pritisnite ▲ ili ▼ dugme na spoljašnjem prstenu. Pritisnite "OK" dugme.

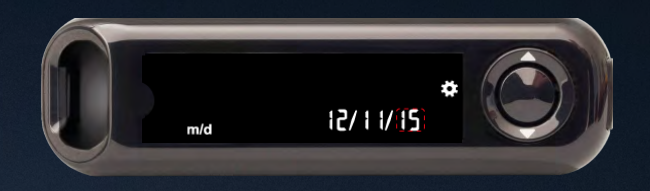

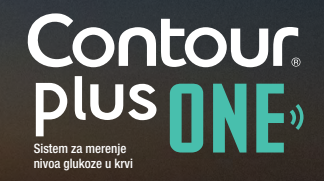

3.

Potvrdite ili promenite datum na aparatu.

Kako biste promenili godinu, pritisnite ▲ ili ▼ dugme na spoljašnjem prstenu. Pritisnite "OK" dugme.

Kako biste promenili mesece, pritisnite ▲ ili ▼ dugme na spoljašnjem prstenu. Pritisnite "OK" dugme.

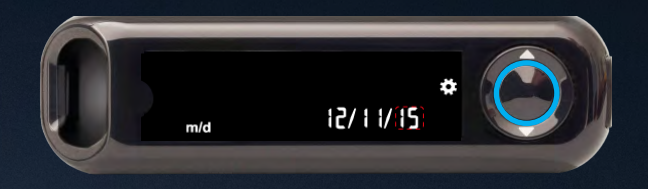

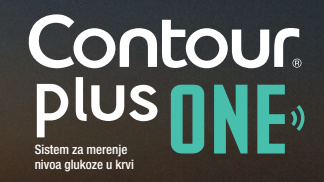

3.

Potvrdite ili promenite datum na aparatu.

Kako biste promenili godinu, pritisnite ▲ ili ▼ dugme na spoljašnjem prstenu. Pritisnite "OK" dugme.

Kako biste promenili mesece, pritisnite ▲ ili ▼ dugme na spoljašnjem prstenu. Pritisnite "OK" dugme.

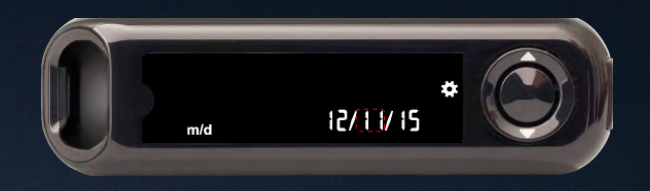

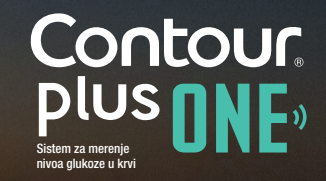

3.

Potvrdite ili promenite datum na aparatu.

Kako biste promenili godinu, pritisnite ▲ ili ▼ dugme na spoljašnjem prstenu. Pritisnite "OK" dugme.

Kako biste promenili mesece, pritisnite ▲ ili ▼ dugme na spoljašnjem prstenu. Pritisnite "OK" dugme.

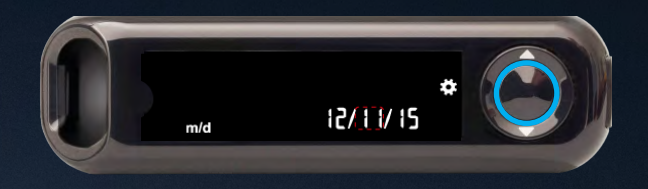

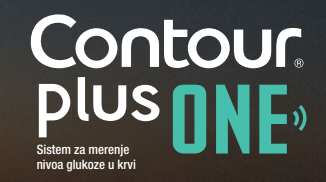

3.

Potvrdite ili promenite datum na aparatu.

Kako biste promenili godinu, pritisnite ▲ ili ▼ dugme na spoljašnjem prstenu. Pritisnite "OK" dugme.

Kako biste promenili mesece, pritisnite ▲ ili ▼ dugme na spoljašnjem prstenu. Pritisnite "OK" dugme.

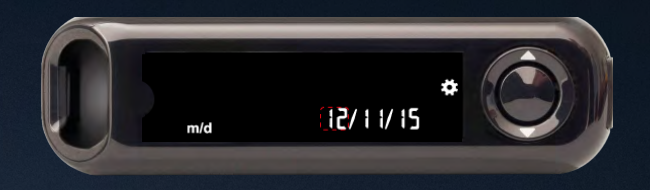

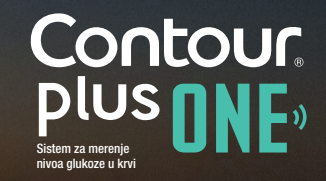

3.

Potvrdite ili promenite datum na aparatu.

Kako biste promenili godinu, pritisnite ▲ ili ▼ dugme na spoljašnjem prstenu. Pritisnite "OK" dugme.

Kako biste promenili mesece, pritisnite ▲ ili ▼ dugme na spoljašnjem prstenu. Pritisnite "OK" dugme.

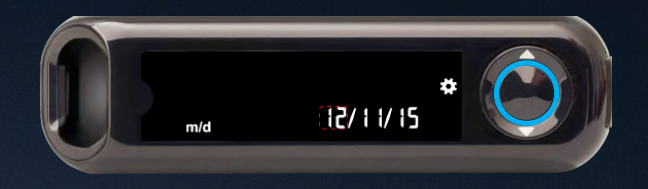

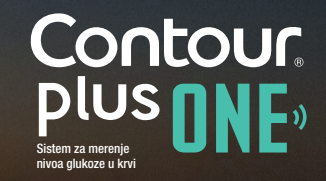

4.

Na monitoru ekrana se nakratko prikažu sva urađena podešavanja. Potom aparat da zvučni signal i ugasi se.

Podešavanje je završeno. Sada je aparat spreman za merenje nivoa glukoze u krvi.

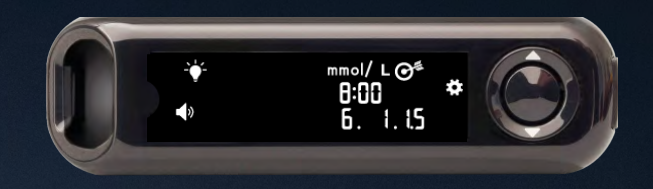

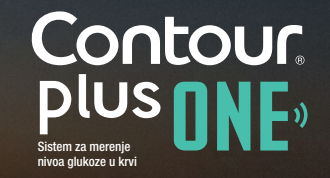

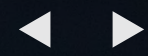

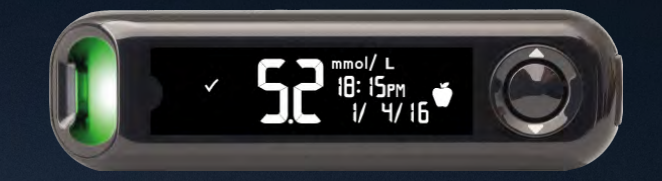

Merenje nivoa glukoze u krvi pomoću CONTOUR PLUS ONE aparata

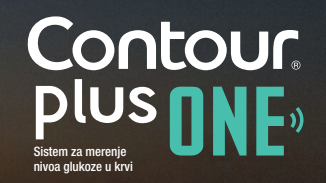

© Copyright 2016 Ascensia Diabetes Care Holdings AG

www.contourplusone.rs

## Umetnite test traku

1.

Test traku držite tako da je sivi kraj okrenut ka aparatu.

Čvrsto umetnite sivi kraj test trake u aparat dok se aparat ne oglasi zvučnim signalom.

| antour | Contour |   |
|--------|---------|---|
| 10     | DIUS    | 1 |
| 0.5    | pios    |   |

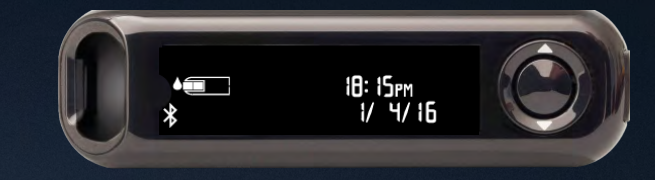

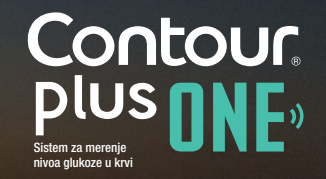

## Umetnite test traku

1.

Test traku držite tako da je sivi kraj okrenut ka aparatu.

Čvrsto umetnite sivi kraj test trake u aparat dok se aparat ne oglasi zvučnim signalom.

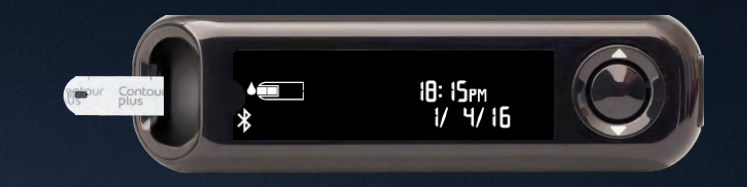

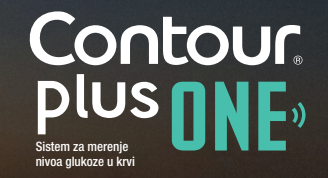

#### Uzimanje uzorka

2.

Kada je aparat spreman za merenje ikonica test trake treperi na monitoru aparata.

Tada vrhom test trake dodirnite kapljicu krvi.

Krv biva uvučena u test traku kroz otvor na vrhu test trake.

Dok se aparat ne oglasi zvučnim signalom vrh test trake držite uronjen u kapljici krvi.

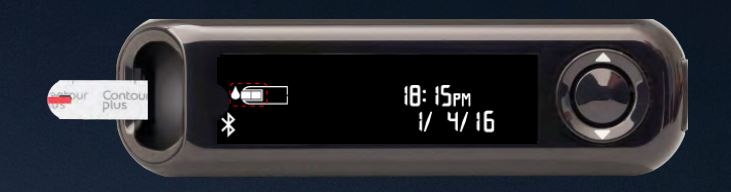

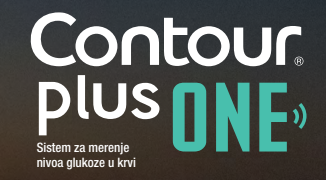

3.

Nakon što odbroji 5 sekundi aparat prikaže dobijeni rezultat merenja.

Ukoliko je aktivna opcija Oznaka obroka na monitoru aparata će trepereti neka od oznaka obroka Natašte, Pre jela, Posle jela ili oznaka Bez oznake.

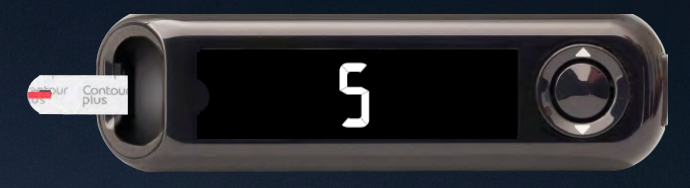

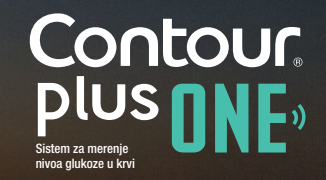

3.

Nakon što odbroji 5 sekundi aparat prikaže dobijeni rezultat merenja.

Ukoliko je aktivna opcija Oznaka obroka na monitoru aparata će trepereti neka od oznaka obroka Natašte, Pre jela, Posle jela ili oznaka Bez oznake.

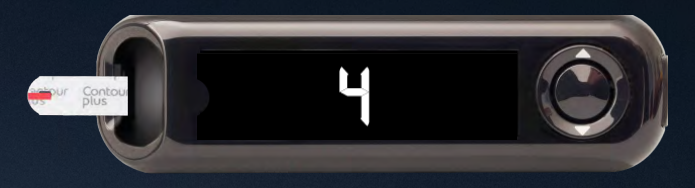

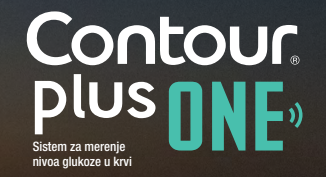

3.

Nakon što odbroji 5 sekundi aparat prikaže dobijeni rezultat merenja.

Ukoliko je aktivna opcija Oznaka obroka na monitoru aparata će trepereti neka od oznaka obroka Natašte, Pre jela, Posle jela ili oznaka Bez oznake.

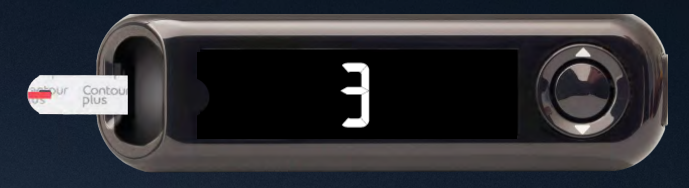

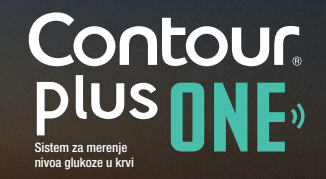

3.

Nakon što odbroji 5 sekundi aparat prikaže dobijeni rezultat merenja.

Ukoliko je aktivna opcija Oznaka obroka na monitoru aparata će trepereti neka od oznaka obroka Natašte, Pre jela, Posle jela ili oznaka Bez oznake.

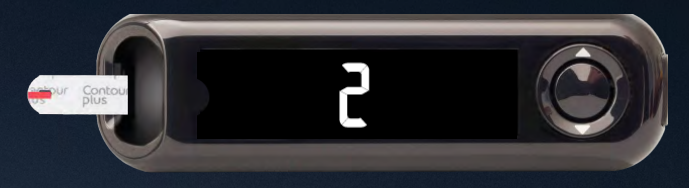

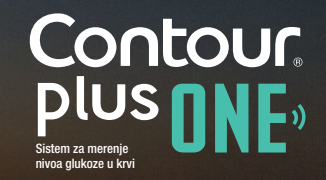

3.

Nakon što odbroji 5 sekundi aparat prikaže dobijeni rezultat merenja.

Ukoliko je aktivna opcija Oznaka obroka na monitoru aparata će trepereti neka od oznaka obroka Natašte, Pre jela, Posle jela ili oznaka Bez oznake.

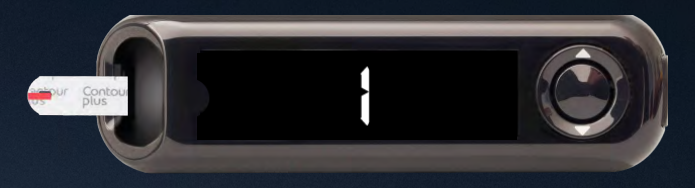

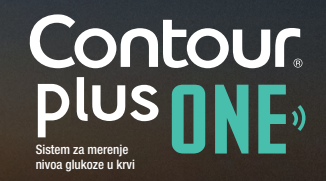

3.

Nakon što odbroji 5 sekundi aparat prikaže dobijeni rezultat merenja.

Ukoliko je aktivna opcija Oznaka obroka na monitoru aparata će trepereti neka od oznaka obroka Natašte, Pre jela, Posle jela ili oznaka Bez oznake.

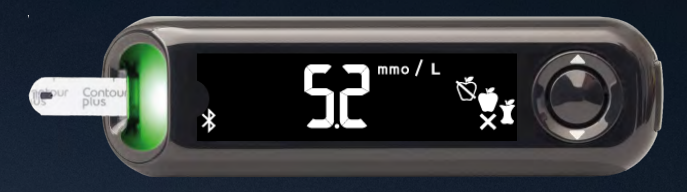

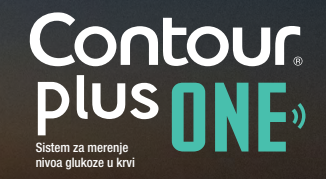

Predlog Oznake obroka je baziran na dobu dana i na osnovu podešavanja vremena obroka: natašte/doručak, ručak, večera ili tokom noći.

Upotrebite dugmad ▲ ili ▼ kako bi odabrali odgovarajuću oznaku obroka i pritisnite centralno dugme "OK".

Za dobijeni rezultat merenja Oznaku obroka možete odabrati koristeći aparat ili **CONTOUR DIABETES aplikacija.** 

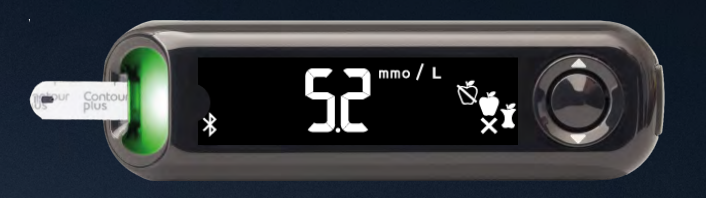

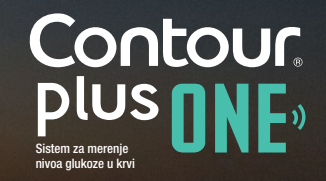

Predlog Oznake obroka je baziran na dobu dana i na osnovu podešavanja vremena obroka: natašte/doručak, ručak, večera ili tokom noći.

Upotrebite dugmad ▲ ili ▼ kako bi odabrali odgovarajuću oznaku obroka i pritisnite centralno dugme "OK".

Za dobijeni rezultat merenja Oznaku obroka možete odabrati koristeći aparat ili **CONTOUR DIABETES aplikaciju.** 

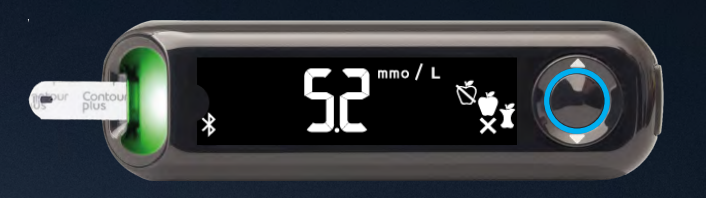

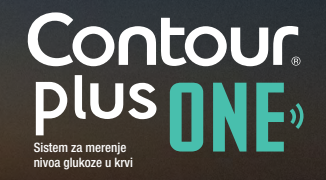

5.

Po završetku merenja nivoa glukoze u krvi, na monitoru aparata biće prikazan dobijeni rezultat merenja u odgovarajućim jedinicama, vremenom merenja, datumom, Oznakom obroka (ukoliko ste je odabrali) i indikatorom Ciljne vrednosti.

Svetlosni indikator (smartLight) svetli zeleno kada je dobijeni rezultat u okviru ciljnih vrednosti, crveno kada je rezultat ispod i žuto iznad.

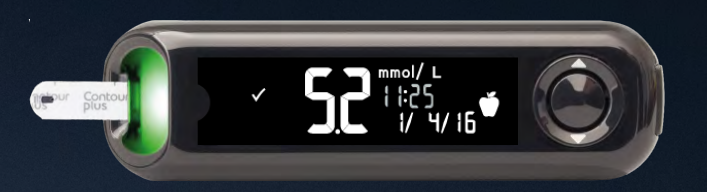

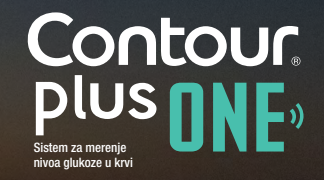

6.

# Rezultati

#### **CONTOUR DIJABETES aplikacija na**

vašem mobilnom telefonu prikazuje poslednje rezultate merenja sa ostalim informacijama koje vam mogu pomoći da lakše kontrolišete dijabetes.

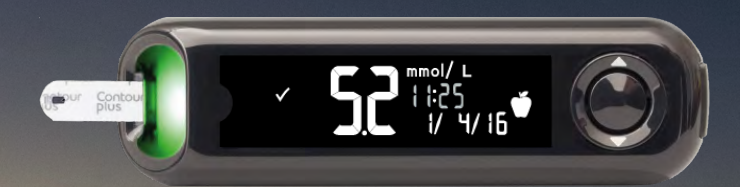

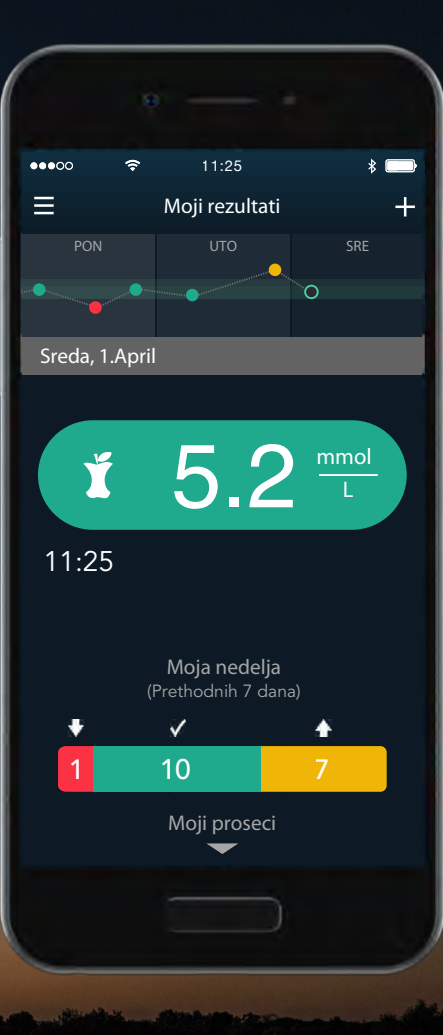

Contour plus one """ Ukoliko imate pitanja u vezi sa CONTOUR PLUS aparatom i CONTOUR PLUS APLIKACIJOM obratite se vašem zdravstvenom radniku i/ili detaljno proučite uputstvo za upotrebu sistema. Za više informacija o dostupnosti CONTOUR PLUS ONE aparata u vašoj zemlji, posetite www.contourplusone.rs

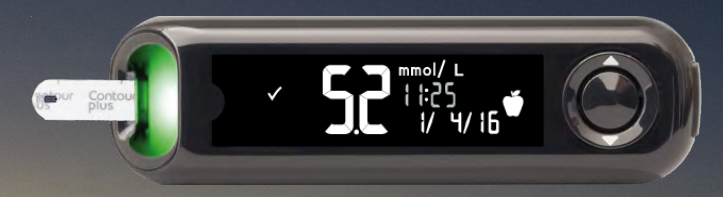

Preuzmite aplikaciju

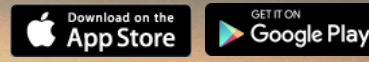

Apple i Apple logo su zaštićeni robni znaci kompanije Apple Inc., registrovani u SAD i drugim zemljama. App Store je oznaka usluge Apple Inc. Google play je zaštićena robna marka kompanije Google Inc.

Asccensia, Ascensia Diabetes Care Logo i Contour su zaštićene robne marke kompanije Ascenisa Diabetes Care Holdings AG.

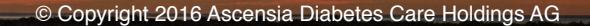

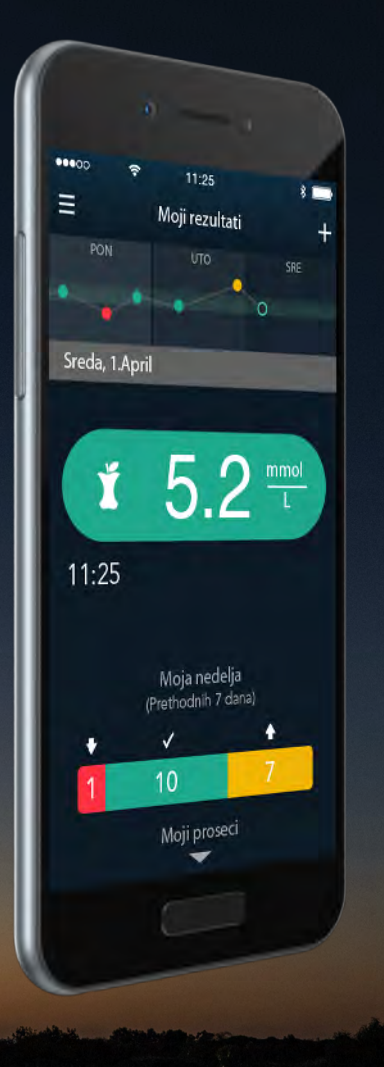

Contour Plus ONE Sistem za meroje niva glukoze u krvi

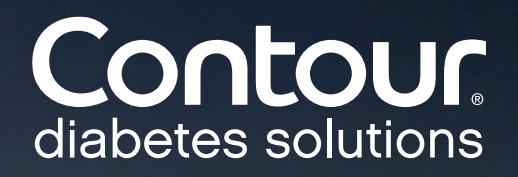

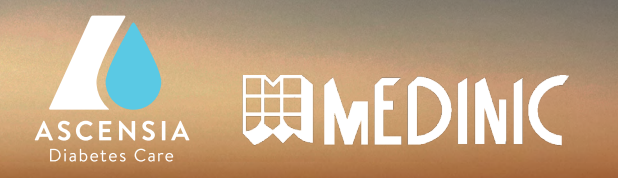

© Copyright 2016 Ascensia Diabetes Care Holdings AG

www.contourplusone.rs